Supervisor's (Approver's) will "Flag" a transaction if the budget code is wrong or if a receipt is not attached. A "Tasks to Perform" email from Works will be sent when a transaction if Flagged. You will find these transactions on the home tab of Works. Click on the "Flagged" link to view the transaction(s).

| BankofAm    | erica 🧼 Work     | 8             |            |                      |       |                 |                    |                                                                                                | Welcome, PATRICK SCHWARTZ - Log_Out |
|-------------|------------------|---------------|------------|----------------------|-------|-----------------|--------------------|------------------------------------------------------------------------------------------------|-------------------------------------|
| Merrill Lyn | ich WOIK:        | 5             |            |                      |       |                 |                    |                                                                                                | ∆ A ? %                             |
| Home E      | Expenses Reports |               |            |                      |       |                 |                    |                                                                                                |                                     |
|             |                  |               |            |                      |       |                 |                    |                                                                                                | ELON UNIVERSITY                     |
| Action Ite  | ems              |               |            |                      |       |                 | Upload Receipts    | My Announcements                                                                               |                                     |
|             | Action           | Acting As     | Coun       | Count T              |       | Currer          | nt Status          | Please remember that statements and receipts should be sent to Robin Brown at Campus Box 2900. |                                     |
| Resolve     |                  | Accountholder |            | 1 Transaction        | _     | Flagged         |                    | Jeff Hendricks                                                                                 |                                     |
| Sign Off    |                  | Accountholder |            | 1 Transaction        |       | Pending         |                    |                                                                                                |                                     |
|             |                  |               |            |                      |       |                 |                    | Posted by your Program Administrator, JEFFREY HENDRICKS, on December 5, 2018.                  |                                     |
| 2 items     |                  |               | Show 10 V  | per page             |       | [⊲ ⊲            | Page: 1 of 1 ▷ ▷[  |                                                                                                |                                     |
|             |                  |               |            |                      |       |                 |                    |                                                                                                |                                     |
| Accounts    | s Dashboard      |               |            |                      |       |                 |                    |                                                                                                |                                     |
| In Scope    |                  |               |            |                      |       |                 |                    |                                                                                                |                                     |
|             | Account Name     | Account ID    |            | Credit Limit Current |       | Available Spend | Available Credit   |                                                                                                |                                     |
| PATRICK SCH | IWARTZ           | 2852          |            | 25,000.00            | 53.34 | 24,963.73       | 24,946.66          |                                                                                                |                                     |
| 1 item      |                  |               | Show 500 T | per page             |       |                 | Page: 1 of 1 ▷ ▷() |                                                                                                |                                     |

2. Click on the plus (+) next to cardholder's name to expand the details of the transaction and to see the comment your approver left regarding the transaction.

| Bank of America 🤎 Mostle                      |                                                        |                              |                   |                |                    |                    |                   |                   |            |             |                |          |                     | weice             | me, PATRICK          | SCHWARTZ - LOG OUL |
|-----------------------------------------------|--------------------------------------------------------|------------------------------|-------------------|----------------|--------------------|--------------------|-------------------|-------------------|------------|-------------|----------------|----------|---------------------|-------------------|----------------------|--------------------|
| Merrill Lynch                                 | .5                                                     |                              |                   |                |                    |                    |                   |                   |            |             |                |          |                     |                   |                      | A 8 2 %            |
| Home Expenses Reports                         |                                                        |                              |                   |                |                    |                    |                   |                   |            |             |                |          |                     |                   |                      |                    |
| Expenses > Transactions > Accountholder       | r                                                      |                              |                   |                |                    |                    |                   |                   |            |             |                |          |                     |                   |                      | ELON UNIVERSITY    |
| Transactions - Accountholder                  |                                                        |                              |                   |                |                    |                    |                   |                   |            |             |                |          |                     |                   |                      |                    |
| < Pending Sign Off Signed Off                 | f Flagged                                              |                              |                   |                |                    |                    |                   |                   |            |             |                |          |                     |                   | Clear Fi             | Iters Columns V    |
| Advanced Filter                               | Account Nickname                                       | Account<br>ID I              | Date<br>Purchased | Date<br>Posted | Vendor             | Purchase<br>Amount | Allocation        | Document          | Flagged    | Receipt Upl | oaded<br>ceipt | Sign Off | Sign Off<br>AH Date | Sign Off AH Name  | Sign Off<br>APR Date | Sign Off APR Name  |
| + Account - All                               | PATRICK SCHWARTZ                                       | 2852 0                       | 02/04/2019 0      | 2/06/2019      | OFFICE DEPOT #1214 | 17.07              | 0400053-510051.08 | TXN00548310       |            | Yes Yes     | •              | AH       | 02/07/2019          | SCHWARTZ, PATRICK |                      |                    |
| Purchase Request - All     Amount Range - All | Transaction Allocation                                 | Reference &                  | Tax Disput        | te             |                    |                    |                   | View Full Details | <u>u</u> – |             |                |          |                     |                   |                      |                    |
| Dispute Status - All                          | Bank Transaction #                                     | : 244457490361               | 00152635687       |                | Accourt            | nt Nickname: I     | PATRICK SCHWARTZ  |                   |            |             |                |          |                     |                   |                      |                    |
| Account Status - All                          | Purchase ID                                            | : 268905251001               |                   |                |                    | Account ID:        | 2852              |                   |            |             |                |          |                     |                   |                      |                    |
| Allocation Complete - All                     | CRI Reference                                          | :                            |                   |                | Acc                | countholder:       | SCHWARTZ, PATRICK |                   |            |             |                |          |                     |                   |                      |                    |
| + Allocation Valid - All                      | Vendor ID                                              | : <u>444509104414</u>        | 2                 |                |                    | Receipt:           | Yes               |                   |            |             |                |          |                     |                   |                      |                    |
| Allocation Authorized - All                   | vendor Address                                         | : GA, 30518                  |                   |                |                    | Comments:          |                   |                   |            |             |                |          |                     |                   |                      |                    |
|                                               | Comments                                               |                              |                   |                |                    |                    |                   | Add Comment       |            |             |                |          |                     |                   |                      |                    |
| Search Reset                                  | Notary Public Record Book<br>PATRICK SCHWARTZ   02/0   | r<br>7/2019                  |                   |                |                    |                    |                   |                   |            |             |                |          |                     |                   |                      |                    |
|                                               | Allocated to incorrect acco<br>JEFFREY HENDRICKS   02/ | unt number. Plea:<br>07/2019 | se allocate to (  | 0-400050-5     | 1005.              |                    |                   |                   |            |             |                |          |                     |                   |                      |                    |
| 1 Selected   1 item                           |                                                        |                              | -                 |                |                    | Sho                | w 10 🔻 per page   |                   |            |             |                |          |                     |                   | [k] ⊲ F              | Page: 1 of 1 ▷ ▷() |
| Attach Mass Allocate Receipt                  | t Print Remove Flag Up                                 | load Receipt                 |                   |                |                    |                    |                   |                   |            |             |                |          |                     |                   |                      |                    |

3. Once the appropriate correction(s) to the transaction(s) have been completed, click the "Remove Flag" button below the transaction(s). \*Make sure the box in front of the transaction is checked.

| Bank of America 🖤            | Morks*        |         |                  |               |                   |                |                    |                    |                   |             |         |         |                     |          |                     | Welco             | me, PATRICK          | SCHWARTZ - Log Out |
|------------------------------|---------------|---------|------------------|---------------|-------------------|----------------|--------------------|--------------------|-------------------|-------------|---------|---------|---------------------|----------|---------------------|-------------------|----------------------|--------------------|
| Merrill Lynch                | works         |         |                  |               |                   |                |                    |                    |                   |             |         |         |                     |          |                     |                   |                      | 1 A ? V            |
| Home Expenses                | Reports       |         |                  |               |                   |                |                    |                    |                   |             |         |         |                     |          |                     |                   |                      |                    |
| Expenses > Transactions >    | Accountholder |         |                  |               |                   |                |                    |                    |                   |             |         |         |                     |          |                     |                   |                      | ELON UNIVERSITY    |
| Transactions - Accountho     | older         |         |                  |               |                   |                |                    |                    |                   |             |         |         |                     |          |                     |                   |                      |                    |
| << Pending Sign Off          | Signed Off    | Flagged | All              |               |                   |                |                    |                    |                   |             |         |         |                     |          |                     |                   | Clear Fi             | iters Columns V    |
| Advanced Filter              |               |         | Account Nickname | Account<br>ID | Date<br>Purchased | Date<br>Posted | Vendor             | Purchase<br>Amount | Allocation        | Document    | Flagged | Receipt | Uploaded<br>Receipt | Sign Off | Sign Off<br>AH Date | Sign Off AH Name  | Sign Off<br>APR Date | Sign Off APR Name  |
| Date - 10/30/2018 - 02/07    | 7/2019 5      |         |                  |               |                   |                |                    |                    |                   |             |         |         | All 🔻               |          |                     |                   |                      |                    |
| Account - All                |               | E PATRI | ICK SCHWARTZ     | 2852          | 02/04/2019        | 02/06/2019     | OFFICE DEPOT #1214 | 17.07              | 0400053-510051.08 | TXN00548310 | (Plu    | Yes     | Yes                 | AH       | 02/07/2019          | SCHWARTZ, PATRICK |                      |                    |
| + Purchase Request - All     |               |         |                  |               |                   |                |                    |                    |                   |             |         |         |                     |          |                     |                   |                      |                    |
| All     Dispute Status - All |               |         |                  |               |                   |                |                    |                    |                   |             |         |         |                     |          |                     |                   |                      |                    |
| Account Status - All         |               |         |                  |               |                   |                |                    |                    |                   |             |         |         |                     |          |                     |                   |                      |                    |
| Allocation Complete - A      |               |         |                  |               |                   |                |                    |                    |                   |             |         |         |                     |          |                     |                   |                      |                    |
| Allocation Valid - All       |               |         |                  |               |                   |                |                    |                    |                   |             |         |         |                     |          |                     |                   |                      |                    |
| Allocation Authorized -      | Al 5          |         |                  |               |                   |                |                    |                    |                   |             |         |         |                     |          |                     |                   |                      |                    |
|                              |               |         |                  |               |                   |                |                    |                    |                   |             |         |         |                     |          |                     |                   |                      |                    |
| Search Reset                 |               |         |                  |               |                   |                |                    |                    |                   |             |         |         |                     |          |                     |                   |                      |                    |
| 1 Selected   1 item          |               |         |                  |               |                   |                |                    | Show               | v 10 🔻 per page   |             |         |         |                     |          |                     |                   | ⊲  ⊲ F               | Page: 1 of 1 ▷ ▷   |
| Attach Mass Allocate         | e Receipt     | Lint R  | emove Flag U) oa | d Receipt     |                   |                |                    |                    |                   |             |         |         |                     |          |                     |                   |                      |                    |
|                              |               |         |                  |               |                   |                |                    |                    |                   |             |         |         |                     |          |                     |                   |                      |                    |

4. A Confirm Remove Flag box will appear. Enter a comment for the approver to see and click "OK".

| Bank of America 🤎 🗤 🗤                                                                                                    | -0                            |               |                   |                |                    |                    |                                |             |         |         |                              |           |                     | Welco             | ome, PATRICI         | SCHWARTZ - Log Ou       |
|----------------------------------------------------------------------------------------------------|-------------------------------|---------------|-------------------|----------------|--------------------|--------------------|--------------------------------|-------------|---------|---------|------------------------------|-----------|---------------------|-------------------|----------------------|-------------------------|
| Merrill Lynch                                                                                                    | 5                             |               |                   | · \            |                    |                    |                                |             |         |         |                              |           |                     |                   |                      | AA?S                    |
| Home Expenses Reports                                                                                                    |                               |               |                   |                |                    |                    |                                |             |         |         |                              |           |                     |                   |                      |                         |
| Expenses > Transactions > Accountholder                                                                                                    |                               |               |                   |                |                    |                    |                                |             |         |         |                              |           |                     |                   |                      | ELON UNIVERSIT          |
| Transactions - Accountholder                                                                                                    |                               |               |                   |                |                    |                    |                                |             |         |         |                              |           |                     |                   |                      |                         |
| < Pending Sign Off Signed Off                                                                                                    | Flagged All                   |               |                   |                |                    |                    |                                |             |         |         |                              |           |                     |                   | Clear F              | ilters <u>Columns</u> • |
| Advanced Filter                                                                                                    | Account Nickname              | Account<br>ID | Date<br>Purchased | Date<br>Posted | undor              | Purchas<br>Amoun   | e Allocation                   | Document    | Flagged | Receipt | Uploaded<br>Receipt<br>All T | Sign Off  | Sign Off<br>AH Date | Sign Off AH Name  | Sign Off<br>APR Date | Sign Off APR Name       |
| Account - All     Purchase Request - All     Pi     Amount Range - All     Si     Dispute Status - All     Si     Account Status - All     Si     Account Status - All     Si | PATRICK SCHWARTZ              | 2852          | 02/04/2019        | 02/06/2019     | OFFICE DEPOT 11214 | i 1'               | .07 0400053-510051.08          | TXN00548310 | ju      | Yes     | Yes                          | <u>AH</u> | 02/07/2019          | SCHWARTZ, PATRICK |                      |                         |
| Allocation Valid - All 5     Allocation Authorized - All 5     Search Reset                                                                                                   |                               |               |                   |                | Con                | nments: Allocation | ion(s).<br>has been corrected. |             |         |         |                              |           |                     |                   |                      |                         |
| 1 Selected   1 item Attach Mass Allocate Receipt                                                                                                    | Print Remove Flag Upload      | I Receipt     |                   |                |                    |                    |                                |             |         |         |                              |           |                     |                   | 199                  | Page: 1 of 1 ▷ ▷]       |
| Training Guides Training Videos Privacy &                                                                                                    | Security Recommended Settings |               |                   |                |                    |                    |                                | OK ¢ ncel   |         |         |                              |           |                     |                   |                      |                         |

5. Once you click "OK", the Flagged transaction is removed from your queue and sent back to the Approver.